# **Bluebird Valuation – Ordering From Encompass**

Encompass users can now order appraisals with **Collateral Management DBA Bluebird Valuation**. The process is seamless and the orders can be placed and tracked from start to finish without leaving Encompass 360.

### **Placing A New Order**

To place an order with Collateral Management, follow the steps below:

- 1) Log on to Encompass
- 2) Open up the loan for which they wish to order the appraisal.
- 3) Go to the Services tab and click on Order Appraisal
- 4) On the next screen (shown below), choose **Collateral Management ValueLink** from the list of appraisers.

NOTE: If you do not see us as an option, you will have to ask the Encompass Administrator at your company to add **Collateral Management - ValueLink** as an approved vendor for your company

| 17 Approved to the second       |                    |                    |                 |        |
|---------------------------------|--------------------|--------------------|-----------------|--------|
| Search All Appraisers By        |                    |                    |                 |        |
| Zip Code     90028              | O Location         | A V Lo             | s Angeles       | $\sim$ |
| Lender All Lenders              |                    |                    |                 | ~      |
| Appraisal Type Full Residential | Appraisals with Ir | nterior Inspection | ons             | ~      |
|                                 |                    |                    |                 |        |
| Matching Appraisers (175)       |                    |                    | Add to My Appra | isers  |
| Company Name 🔺                  | Price              | Turn Time          | Profile         |        |
| ClearValue Consulting Inc.      | Per contract       | Per contract       | More Info       | ^      |
| ClearView Valuation Services,   | Per contract       | Per contract       | More Info       |        |
| Coast to Coast Appraisal Servi  | Per contract       | Per contract       | More Info       |        |
| Coester VMS                     | Per contract       | Per contract       | More Info       |        |
| Coester∀MS Direct               | Per contract       | Per contract       | More Info       |        |
| Collateral Management - Value   | Per contract       | Per contract       | More Info       |        |
| Collateral Management Sustem    | Dox contract       | Dox contract       | More Info       |        |
| Connexions                      | ral Managemen      | t - ValueLink      | More Info       |        |
|                                 | Per contract       | Per contract       | More Info       |        |
| Consolidated - New Orders       |                    |                    |                 |        |

5) The window below will open. Enter your **Collateral Management** username and password to log on. Check the **Remember Me** box to save your credentials:

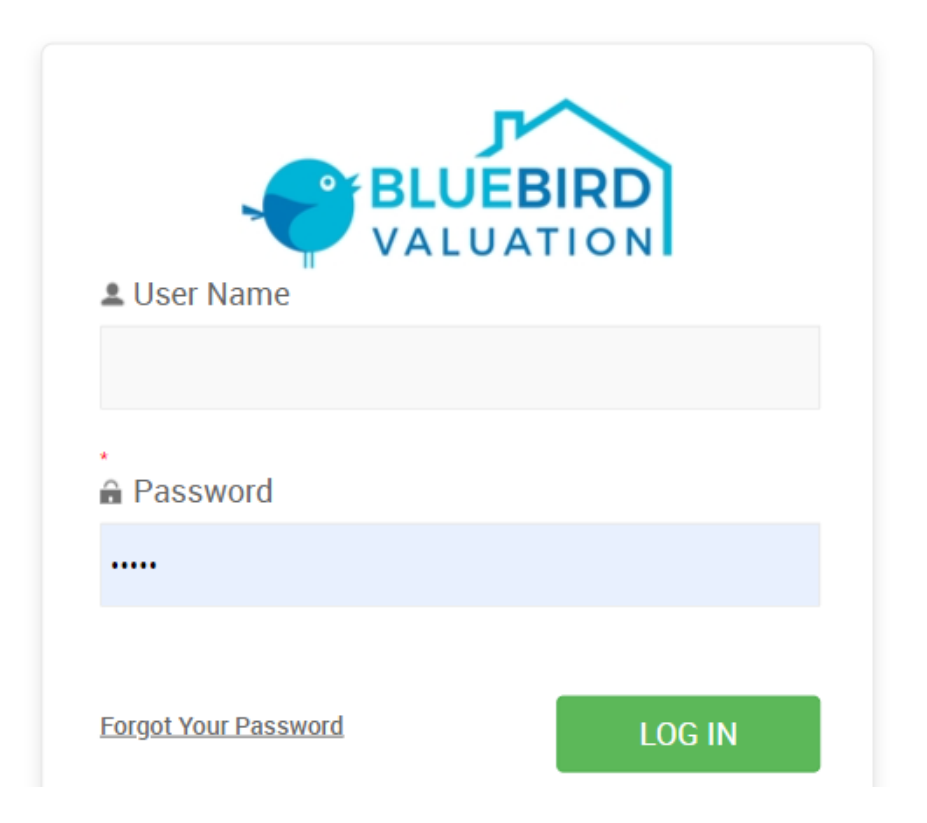

| rder Detail                                           | - Collateral Management LL                       | .c                                                                     |                                                                                                   |                                                                                                    |
|-------------------------------------------------------|--------------------------------------------------|------------------------------------------------------------------------|---------------------------------------------------------------------------------------------------|----------------------------------------------------------------------------------------------------|
|                                                       | <b>BLUEBI</b><br>VALUATI                         | RD<br>O N                                                              | - Loan Informa<br>Borrower<br>Co-Borrowe<br>Property Ad<br>Loan Numbe<br>Loan Amour<br>FHA Case N | tion<br>Shawna Test<br>er John Test<br>dress 1234 W Bent Tree Dr Los<br>Angeles CA 90028<br>er 1606000054<br>nt 750000.00<br>lumber N/A |
| Order Con                                             | tacts Payment Check Statu                        | S                                                                      |                                                                                                   |                                                                                                    |
| Products                                              | :                                                |                                                                        | Order Detai                                                                                       | I                                                                                                    |
| Item 1 S<br>Item 2 S<br>Item 3 S<br>Item 4 S<br>Users | elect One<br>elect One<br>elect One<br>elect One | <ul> <li></li> <li></li> <li></li> <li></li> <li></li> <li></li> </ul> | Loan Purpos<br>Loan Type<br>Occupancy<br>Property Typ<br>Due Date                                 | se Select One<br>Conventional<br>Select One<br>Detached<br>7/31/2016<br>T                                                               |
| Ordered E<br>Processor                                | Y Test Client<br>2 Select One                    | ~                                                                      | Processor 1<br>Processor 3                                                                        | Select One ~                                                                                                    |
| Attach                                                | ments (0)                                        |                                                                        |                                                                                                   |                                                                                                    |
| Order Co                                              | mments                                           |                                                                        |                                                                                                   |                                                                                                    |
|                                                       |                                                  |                                                                        |                                                                                                   | Order Appraisal Close                                                                                                    |

6) After logging in, the following window will open. Fill out the form below to provide order details.

7) Click on the **Attachments** button to attach documents to the new order. Attach as many documents as needed.

| 1 | Attachments - Collateral Management LLC              |        |                                         | × |
|---|------------------------------------------------------|--------|-----------------------------------------|---|
|   | Attach multiple documents to your order. Click 'Brow | se'    | to begin.<br>Remove Browse              |   |
|   | Document Type                                        |        | Document Name                           |   |
|   | Sample Appraisal                                     | $\sim$ | Appraisal Orders Report.pdf             |   |
|   | Other                                                | $\sim$ | Appraisal_Quality_Control_Checklist.pdf |   |
|   |                                                      |        |                                         |   |
|   |                                                      |        | OK Cancel                               |   |

Click on the **Browse** button and choose whether to upload documents from your computer or your Encompass eFolder

| Attach Documents - Collateral Managemen  | × |
|------------------------------------------|---|
| Select a browse location to the document |   |
| Browse from your computer                |   |
| Browse from Encompass eFolder            |   |
| Continue Cancel                          |   |

8) Click on the **Contacts** tab and provide the borrower's details and the property access information:

| Order Detail - C | ollateral Management LLC |                                                                                                 |                                           |                                                                                                    | × |
|------------------|--------------------------|-------------------------------------------------------------------------------------------------|-------------------------------------------|----------------------------------------------------------------------------------------------------|---|
|                  | BLUEBIRD                 | Loan Informa<br>Borrower<br>Co-Borrowe<br>Property Ad<br>Loan Numbe<br>Loan Amoun<br>FHA Case N | tion<br>er<br>dress<br>er<br>nt<br>lumber | Shawna Test<br>John Test<br>1234 W Bent Tree Dr Los<br>Angeles CA 90028<br>1606000054<br>750000.00<br>N/A |   |
| For entry in     | ts Payment Check Status  | specify in note                                                                                 | s) ~                                      | 1                                                                                                    |   |
| Borrower         |                          | Co-Borrow                                                                                       | er                                        |                                                                                                    |   |
| First Name       | Shawna                   | First Name                                                                                      | John                                      |                                                                                                    |   |
| Last Name        | Test                     | Last Name                                                                                       | Test                                      |                                                                                                    |   |
| Home Phone       | 913-111-1112             | Home Phone                                                                                      | 913-11                                    | 11-1112                                                                                                   |   |
| Work Phone       | 913-111-1111             | Work Phone                                                                                      | 913-55                                    | 55-1212                                                                                                   |   |
| Cell Phone       | 913-111-1111             | Cell Phone                                                                                      | 913-11                                    | 11-1112                                                                                                   |   |
| Email            | shawna@js-adams.com      | Email                                                                                           | john@                                     | js-adams.com                                                                                              |   |
| Agent            |                          | Access Not                                                                                      | tes                                       |                                                                                                    |   |
| First Name       |                          |                                                                                                 |                                           |                                                                                                    | ^ |
| Last Name        |                          |                                                                                                 |                                           |                                                                                                    |   |
| Home Phone       |                          |                                                                                                 |                                           |                                                                                                    |   |
| Work Phone       |                          |                                                                                                 |                                           |                                                                                                    |   |
| Cell Phone       |                          |                                                                                                 |                                           |                                                                                                    |   |
| Email            |                          |                                                                                                 |                                           |                                                                                                    | ~ |
|                  |                          | L                                                                                               |                                           |                                                                                                    |   |
|                  |                          |                                                                                                 | Ord                                       | er Appraisal Close                                                                                        |   |

9) **OPTIONAL:** Click the **Payment** tab to provide payment details for the order. You can select the Payment type as **Invoice** or **Credit Card**. When selecting credit card you can enter credit card details by selecting **Provide Credit Card Now** in the payment options dropdown.

| Order Detail - Collateral Mana                                                                                   | agement LLC                                              |                                                                                                   |                                                                                                    | $\times$ |
|----------------------------------------------------------------------------------------------------|----------------------------------------------------------|---------------------------------------------------------------------------------------------------|----------------------------------------------------------------------------------------------------|----------|
|                                                                                                    | <b>EBIRD</b>                                             | Loan Information<br>Borrower<br>Co-Borrower<br>Property Address<br>Loan Number<br>FHA Case Number | Shawna Test<br>John Test<br>1234 W Bent Tree Dr Los<br>Angeles CA 90028<br>1610000079<br>N/A                |          |
| Order Contacts Payment                                                                                           | Check Status                                             |                                                                                                   |                                                                                                    |          |
| Payment For New C                                                                                                | Order                                                    | ✓ Order #                                                                                         |                                                                                                    | $\sim$   |
| Payment Type Credit                                                                                              | Card                                                     | ~                                                                                                 |                                                                                                    |          |
| Payment Options Provide                                                                                          | e Credit Card Now                                        | ~                                                                                                 |                                                                                                    |          |
| Select                                                                                                    | One<br>e Credit Card Now                                 |                                                                                                   |                                                                                                    |          |
| Payme<br>Send P<br>Send P                                                                                        | nt Auth. Form Provided<br>Payment Link to Borrower       |                                                                                                   |                                                                                                    |          |
| Card Holder First Name<br>Card Holder Last Name<br>Credit Card Number<br>Expiration (MM/YYYY)<br>Billing Address | 1 ~ / 2018 ~                                             | ]<br>]                                                                                            |                                                                                                    |          |
| City                                                                                                    |                                                          | State Select One                                                                                  | ✓ Zip                                                                                                    | -1       |
| By submitting this card, you a behalf. You also acknowledg                                                       | acknowledge that you are a<br>e that the Borrower has in | authorized to use this<br>dicated their intent to<br>Ord                                          | s card on the card holder's<br>proceed with this loan.<br>Update Payment Information<br>ler Appraisal Close |          |

You can also select the option to **Send Payment Link to Borrower**. This will send out an email to the borrower with a secure link to make the payment for the order.

| )rder Detail - Collat                       | eral Management LLC                                                                                                    |                                                                                                   |                                                                                                    | ×      |
|---------------------------------------------|----------------------------------------------------------------------------------------------------|---------------------------------------------------------------------------------------------------|----------------------------------------------------------------------------------------------------|--------|
| B<br>V                                      | LUEBIRD                                                                                                    | Loan Information<br>Borrower<br>Co-Borrower<br>Property Address<br>Loan Number<br>FHA Case Number | Shawna Test<br>John Test<br>1234 W Bent Tree Dr Los<br>Angeles CA 90028<br>1610000079                          |        |
| Order Contacts P                            | ayment Check Status                                                                                                    |                                                                                                   |                                                                                                    |        |
| Payment For                                 | New Order                                                                                                    | ✓ Order #                                                                                         |                                                                                                    | $\sim$ |
| Payment Type                                | Credit Card                                                                                                    | ~                                                                                                 |                                                                                                    |        |
| Credit Card Inform                          | Send Payment Link to Borrows<br>Select One<br>Provide Credit Card Now<br>Payment Auth. Form Provided<br>Send Payment Link to Borrows | er 🗸                                                                                              |                                                                                                    |        |
|                                             |                                                                                                    |                                                                                                   |                                                                                                    |        |
| Card Holder First I                         | Name                                                                                                    |                                                                                                   |                                                                                                    |        |
| Credit Card Numbe                           |                                                                                                    |                                                                                                   |                                                                                                    |        |
| Expiration (MM/Y)                           | 1 ~ / 2018                                                                                                    | $\sim$                                                                                            |                                                                                                    |        |
| Billing Address                             |                                                                                                    |                                                                                                   |                                                                                                    |        |
| City                                        |                                                                                                    | State Select One                                                                                  | ✓ Zip                                                                                                    |        |
| By submitting this o<br>behalf. You also ac | ard, you acknowledge that you an<br>knowledge that the Borrower has                                                                  | re authorized to use thi<br>indicated their intent to                                             | is card on the card holder's<br>o proceed with this loan.<br>Update Payment Information<br>der Appraisal Close |        |

10) Click on the **Order Appraisal** Button to place the order. A confirmation message is returned when an order has been submitted successfully.

| Success                                                        |  |
|----------------------------------------------------------------|--|
| Order successfully submitted<br>Your order number is R14-00290 |  |
| ОК                                                             |  |

## **Status Updates and Ongoing Communication**

Check the status of all orders placed for a loan, follow the instructions below:

- 1. Log on to Encompass
- 2. Open up the loan for which they wish to order the appraisal.
- 3. Go to the Services tab and click on Order Appraisal
- 4. On the next screen, choose **Collateral Management** from the list of appraisers.
- 5. Enter your **Collateral Management** username and password to log on. Check the **Remember Me** box to save your credentials:
- 6. On the next screen, click the **Check Status** tab. Click on the order to see all attached documents for the order and comments posted for the order. Double click a document to open it.
- 7. Add documents for an order at any time.

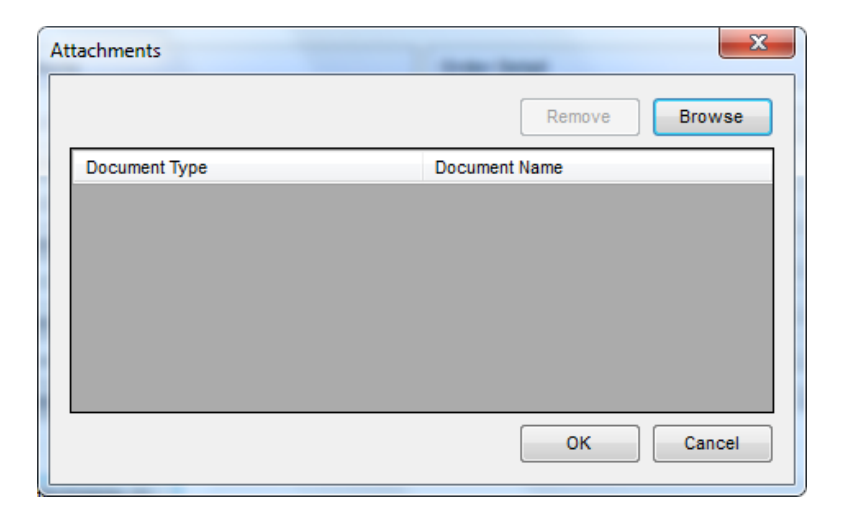

11) Add Comments to an order to send messages to the AMC.

| *      |
|--------|
|        |
|        |
|        |
|        |
| Cancel |
|        |

12) **OPTIONAL:** Provide an updated payment method for the order if needed. Go to the Payment Tab and select Existing Order. Select the order number in the Order # field and enter your payment information. Click the **Update Payment Information** button to update the payment method.

| rder Detail - Collate | eral Management LLC          |                                                                                                   | >                                                                                              |
|-----------------------|------------------------------|---------------------------------------------------------------------------------------------------|------------------------------------------------------------------------------------------------|
| Order Contacts P      | UEBIRD<br>UUEBIRD<br>UUATION | Loan Information<br>Borrower<br>Co-Borrower<br>Property Address<br>Loan Number<br>FHA Case Number | Shawna Test<br>John Test<br>1234 W Bent Tree Dr Los<br>Angeles CA 90028<br>1610000079<br>r N/A |
| Payment For           | Existing Order               | ✓ Order # Set                                                                                     | elect One V                                                                                    |
| Payment Type          | Credit Card                  | $\sim$                                                                                            |                                                                                                |
| Payment Options       | Send Payment Link to Borrow  | ver 🗸                                                                                             |                                                                                                |
| Credit Card Inform    | Name                         |                                                                                                   |                                                                                                |
| Card Holder Last I    | Name                         |                                                                                                   |                                                                                                |
| Credit Card Number    | er<br>YYYY) 1 v / 2018       | $\sim$                                                                                            |                                                                                                |
| Billing Address       |                              |                                                                                                   |                                                                                                |
| City                  |                              | State Select One                                                                                  | Zip                                                                                            |
| -                     |                              |                                                                                                   |                                                                                                |

## **Completed Orders – Report Delivery**

When an order is marked as COMPLETED, you will see all the documents available for your delivery. Typically the following documents are delivered when a report is marked as completed:

- a. Appraisal Report
- b. UAD XML Report (For UAD orders)
- c. Order Invoice
- d. Compliance Certificate
- e. SSR Reports (Only for orders submitted to the UCDP)

NOTE: Any additional documents can be sent via the Encompass interface based on your requirements.

To retrieve completed reports and supporting documents, follow the steps below:

- 1. Log on to Encompass
- 2. Open up the loan for which they wish to order the appraisal.
- 3. Go to the Services tab and click on Order Appraisal
- 4. On the next screen, choose **Collateral Management** from the list of appraisers.
- 5. Enter your **Collateral Management** username and password to log on. Check the **Remember Me** box to save your credentials:
- 6. On the next screen, click the **Check Status** tab. For any COMPLETED order, click on the order to see all attached documents for the order and comments posted for the order. Double click a document to open it.

7. Right click any document in the documents list and click on **Send to Encompass eFolder** to send it to the Appraisal folder for the loan. All documents sent this way will be consolidated under the Appraisal folder within your Encompass eFolder.

| _                                                                                                    |                                                                                                    |
|----------------------------------------------------------------------------------------------------|----------------------------------------------------------------------------------------------------|
| BLUEBI                                                                                                    | Loan Information<br>Borrower Shawna Test<br>Co-Borrower John Test<br>Property Address 1234 W Bent Tree Dr Los<br>Angeles CA 90028                             |
| VALUAII                                                                                                    | ONI Loan Number 1606000054                                                                                                    |
|                                                                                                    | Loan Amount 750000.00                                                                                                    |
|                                                                                                    | FHA Case Number N/A                                                                                                    |
| rder Contacts Payment Check Status                                                                         | 5                                                                                                    |
| Order Status                                                                                               | Refresh                                                                                                    |
| Order Number Date Products                                                                                 | s Status                                                                                                    |
|                                                                                                    |                                                                                                    |
| Documents                                                                                                  | Add                                                                                                    |
| Documents<br>Document Name                                                                                 | Add<br>Type                                                                                                    |
| Documents<br>Document Name<br>17.pdf                                                                       | Add<br>Type<br>Sales Contract                                                                                                    |
| Documents<br>Document Name<br>17.pdf<br>3etting Started.pdf                                                | Add<br>Type<br>Sales Contract<br>Appraisal Report                                                                                                    |
| Documents<br>Document Name<br>17.pdf<br>Getting Started.pdf<br>nvoice_R14-00009                            | Add<br>Type<br>Sales Contract<br>Appraisal Report<br>Open<br>Send to Encompass eFolder                                                                        |
| Documents<br>Document Name<br>17.pdf<br>Betting Started.pdf<br>nvoice_R14-00009<br>Comments                | Add<br>Type<br>Sales Contract<br>Appraisal Report<br>Open<br>Send to Encompass eFolder<br>Add                                                                 |
| Documents<br>Document Name<br>17.pdf<br>Getting Started.pdf<br>nvoice_R14-00009<br>Comments<br>Date Sender | Add<br>Type<br>Sales Contract<br>Appraisal Report<br>Open<br>Send to Encompass eFolder<br>Add<br>Comment Detail:<br>Testing a comment to see how it would bot |

### **Completed Orders – Retrieve Documents in eFolder**

When an order is marked as COMPLETED, you will see all the documents available for your delivery. Typically the following documents are delivered when a report is marked as completed:

- f. Appraisal Report
- g. UAD XML Report (For UAD orders)
- h. Order Invoice
- i. Compliance Certificate
- j. SSR Reports (Only for orders submitted to the UCDP)

*NOTE: Any additional documents can be sent via the Encompass interface based on your requirements.* 

To retrieve completed reports and supporting documents, follow the steps below:

- 1. Log on to Encompass
- 2. Open up the loan for which you wish to download the documents.
- 3. Click on the E-Folder icon to open the Encompass eFolder

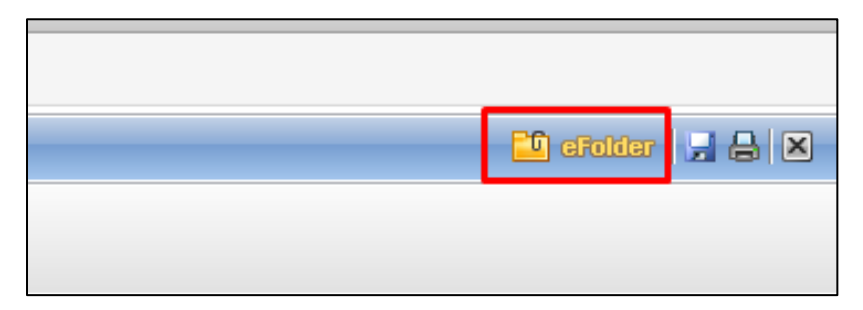

4. Once inside the E-Folder, select **Appraisal** under Documents and then click on the **Retrieve** button.

| Do  | cumer                                | Preliminary Conditions   | Underwriting Conditions | Post-Closing Conditions | History       |               |            |          |           |           |
|-----|--------------------------------------|--------------------------|-------------------------|-------------------------|---------------|---------------|------------|----------|-----------|-----------|
| Do  | Documents View Standard View 🧹 🚽 🕥 🗹 |                          |                         |                         |               |               |            |          |           |           |
| Do  | cume                                 | nt Group (All Documents) |                         | ∽ Sta                   | cking Order N | one           |            |          |           |           |
| Do  | cum                                  | ents (1)                 | 🔓 🕼 🗹 🗡                 | K 🍰 📧 🔒 📄 eConsen       | t Request     | eDisclosures  | Retrieve   | Document | t Manager | File Mana |
| Att | Fo                                   | Name 🔺                   | Description             |                         | For Borro     | wer Pair      | туре       |          | Access    |           |
|     |                                      |                          |                         |                         |               | ~             |            | $\sim$   |           |           |
|     |                                      | Appraisal                |                         |                         | Shawna        | and John Test | Settlement | Service  | AC, CL, F | N, LD,    |
|     |                                      |                          |                         |                         |               |               |            |          |           |           |
|     |                                      |                          |                         |                         |               |               |            |          |           |           |
|     |                                      |                          |                         |                         |               |               |            |          |           |           |
|     |                                      |                          |                         |                         |               |               |            |          |           |           |
|     |                                      |                          |                         |                         |               |               |            |          |           |           |
|     |                                      |                          |                         |                         |               |               |            |          |           |           |
|     |                                      |                          |                         |                         |               |               |            |          |           |           |

5. The window below will open. Enter your **Collateral Management** username and password to log on. Check the **Remember Me** box to save your credentials:

|                      | BIRD   |
|----------------------|--------|
| LUSER Name           |        |
|                      |        |
| •<br>⋒ Password      |        |
|                      |        |
|                      |        |
| Forgot Your Password | LOG IN |

6. This will open up the Retrieve Files box allowing you to select the Documents you want to download to your E-Folder.

| Order Number     Date     Products     Stat       1611-00004     11/07/2016     1004 Single Family URAR<br>Operating Income Statement - 216     Com       Appraisal Documents for Selected Order     Select     Attachment Name     Document Type       ✓     Valuelink_ProductBrochure-v6.pdf     Other        ✓     757 Dakota Way.pdf     Appraisal Report        ✓     757 Dakota Way.pdf     Appraisal Report        ✓     757 Dakota Way.pdf     Appraisal Report        ✓     757 Dakota Way.pdf     Invoice        ✓     757 Dakota Way.xml     UAD XML Report        ✓     757 Dakota Way.xml     UAD XML Report        ✓     AIRCompliance_1611-00004     Compliance Certificate                                                                                                    |                                   |                                                                                          |   | •             |  |
|----------------------------------------------------------------------------------------------------|-----------------------------------|------------------------------------------------------------------------------------------|---|---------------|--|
| 11/07/2016       1004 Single Family URAR<br>Operating Income Statement - 216       Com         Appraisal Documents for Selected Order         Select       Attachment Name       Document Type         ✓       Valuelink_ProductBrochure-v6.pdf       Other         ✓       757 Dakota Way.pdf       Appraisal Report       ✓         ✓       757 Dakota Way.pdf       Appraisal Report       ✓         ✓       757 Dakota Way.pdf       Appraisal Report       ✓         ✓       757 Dakota Way.pdf       Appraisal Report       ✓         ✓       757 Dakota Way.pdf       Appraisal Report       ✓         ✓       757 Dakota Way.ml       UAD XML Report       ✓         ✓       Invoice_1611-00004       Invoice       ✓         ✓       AIRCompliance_1611-00004       Compliance Certificate       ✓                                                                                                    | Order Number Date Products Status |                                                                                          |   |               |  |
| Appraisal Documents for Selected Order         Select       Attachment Name       Document Type         ✓       Valuelink_ProductBrochure-v6.pdf       Other         ✓       757 Dakota Way.pdf       Appraisal Report         ✓       757 Dakota Way.pdf       Appraisal Report         ✓       Valuelink_ProductBrochure-v6.pdf       Appraisal Report         ✓       757 Dakota Way.pdf       Appraisal Report         ✓       Valuelink_ProductBrochure-v6.pdf       Appraisal Report         ✓       Valuelink_ProductBrochure-v6.pdf       Appraisal Report         ✓       1757 Dakota Way.xml       UAD XML Report         ✓       1757 Dakota Way.xml       UAD XML Report         ✓       AIRCompliance_1611-00004       Compliance Certificate                                                                                                    | 1611-000                          | 11-00004 11/07/2016 1004 Single Family URAR<br>Operating Income Statement - 216 Complete |   |               |  |
| Select       Attachment Name       Document Type         ✓       Valuelink_ProductBrochure-v6.pdf       Other         ✓       757 Dakota Way.pdf       Appraisal Report         ✓       757 Dakota Way.pdf       Appraisal Report         ✓       757 Dakota Way.pdf       Appraisal Report         ✓       757 Dakota Way.pdf       Appraisal Report         ✓       757 Dakota Way.xml       UAD XML Report         ✓       Invoice_1611-00004       Invoice         ✓       AIRCompliance_1611-00004       Compliance Certificate                                                                                                    |                                   |                                                                                          |   |               |  |
| Valuelink_ProductBrochure-v6.pdf     Other       757 Dakota Way.pdf     Appraisal Report       757 Dakota Way.pdf     Appraisal Report       Valuelink_ProductBrochure-v6.pdf     Appraisal Report       757 Dakota Way.xml     UAD XML Report       Invoice_1611-00004     Invoice       AlRCompliance_1611-00004     Compliance Certificate                                                                                                    | Select                            | Attachment Nam                                                                           | e | Document Type |  |
| 757 Dakota Way.pdf       Appraisal Report         757 Dakota Way.pdf       Appraisal Report         Valuelink_ProductBrochure-v6.pdf       Appraisal Report         757 Dakota Way.xml       UAD XML Report         Invoice_1611-00004       Invoice         AIRCompliance_1611-00004       Compliance Certificate                                                                                                    | $\checkmark$                      | Valuelink_ProductBrochure-v6.pdf Other                                                   |   |               |  |
| 757 Dakota Way.pdf     Appraisal Report       Valuelink_ProductBrochure-v6.pdf     Appraisal Report       757 Dakota Way.xml     UAD XML Report       Invoice_1611-00004     Invoice       AIRCompliance_1611-00004     Compliance Certificate                                                                                                    | $\checkmark$                      | 757 Dakota Way.pdf Appraisal Report                                                      |   |               |  |
| Valuelink_ProductBrochure-v6.pdf     Appraisal Report       757 Dakota Way.xml     UAD XML Report       Invoice_1611-00004     Invoice       AIRCompliance_1611-00004     Compliance Certificate                                                                                                    | $\checkmark$                      | 757 Dakota Way.pdf Appraisal Report                                                      |   |               |  |
| Image: Way.xml         UAD XML Report           Image: Way.xml         Invoice_1611-00004           Image: Way.xml         Invoice           Image: Way.xml         VAD XML Report           Image: Way.xml         Image: Way.xml           Image: Way.xml         VAD XML Report           Image: Way.xml         Image: Way.xml           Image: Way.xml         VAD XML Report           Image: Way.xml         Image: Way.xml           Image: Way.xml         VAD XML Report           Image: Way.xml         Image: Way.xml           Image: Way.xml         Value Way.xml           Image: Way.xml         Value Way.xml           Image: Way.xml         Value Way.xml           Image: Way.xml         Value Way.xml           Image: Way.xml         Value Way.xml           Image: Way.xml         Value Way.xml           Image: Way.xml         Value Way.xml           Image: Way.xml         Value Way.xml           Image: Way.xml         Value Way.xml           Image: Way.xml         Value Way.xml           Image: Way.xml         Value Way.xml           Image: Way.xml         Value Way.xml           Image: Way.xml         Value Way.xml           Image: Way.xml         Value Way.xml </td <td><math>\checkmark</math></td> <td colspan="4">Valuelink_ProductBrochure-v6.pdf Appraisal Report</td> | $\checkmark$                      | Valuelink_ProductBrochure-v6.pdf Appraisal Report                                        |   |               |  |
| Invoice_1611-00004     Invoice       Invoice_1611-00004     Compliance Certificate                                                                                                    | $\checkmark$                      | 757 Dakota Way.xml UAD XML Report                                                        |   |               |  |
| AIRCompliance_1611-00004 Compliance Certificate                                                                                                    | $\checkmark$                      | Invoice_1611-00004 Invoice                                                               |   |               |  |
|                                                                                                    | $\checkmark$                      | AIRCompliance_1611-00004 Compliance Certificate                                          |   |               |  |
|                                                                                                    |                                   |                                                                                          |   |               |  |

7. Click on the **Send Selected Files to eFolder** button to download the appraisal documents to your E-Folder. Wait for the pop-up to close to finish the document download.

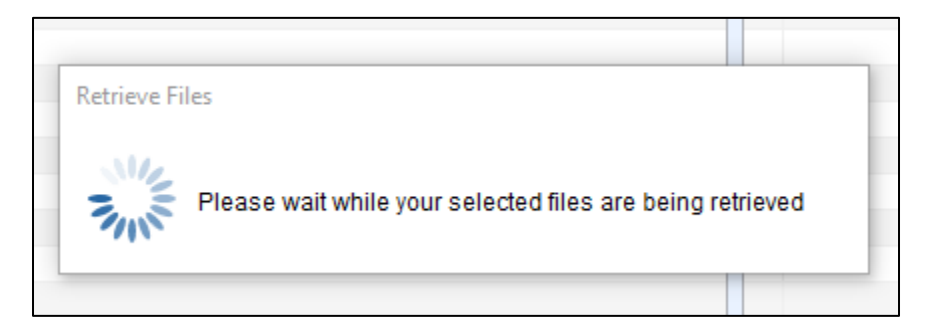

### **Populating Appraisal fields in Encompass**

#### Option 1:

Under 'Check Status' tab, right-click on any completed order to see the additional options for the order. Click 'Set Appraisal Info in Loan file' to send the fields to Encompass. The list of fields being populated in Encompass are listed in Appendix A (at the end of the document).

| Order Detail - Collateral Management LLC |                                                                                                    |                                                                                           |                     |   |
|------------------------------------------|----------------------------------------------------------------------------------------------------|-------------------------------------------------------------------------------------------|---------------------|---|
| BLUEBIRD                                 | Loan Information<br>Borrower<br>Co-Borrower<br>Property Address<br>Loan Number<br>Loan Amount<br>FHA Case Number | Shawna Test<br>John Test<br>1234 W Bent<br>Angeles CA 9<br>1606000054<br>750000.00<br>N/A | Tree Dr Los<br>0028 |   |
| Order Contacts Payment Check Status      |                                                                                                    |                                                                                           |                     |   |
| Order Status                             |                                                                                                    |                                                                                           | Refresh             |   |
| Order Number Date Products               |                                                                                                    |                                                                                           | Status              |   |
| Documents                                |                                                                                                    |                                                                                           | Add                 |   |
| Document Name                            |                                                                                                    | Туре                                                                                      |                     | ^ |
| 1600102527_APR_06-05-2017_TCV_185-00013  | pdf                                                                                                    | Appraisal Re                                                                              | eport               |   |
| 25 Sequoya Rd.xml                        |                                                                                                    | UAD XML Re                                                                                | port                |   |
| Invoice_185_00013.pdf                    |                                                                                                    | Invoice                                                                                   |                     |   |
| AIRCompliance_185-00013.pdf              |                                                                                                    | Compliance                                                                                | Certificate         | Y |
| Comments                                 |                                                                                                    |                                                                                           | Add                 |   |
| Date Sender                              |                                                                                                    |                                                                                           |                     | ^ |
|                                          |                                                                                                    |                                                                                           |                     | ~ |

#### Option 2:

In Encompass, open the loan file and click the 'e-Folder' button on the top right corner of your screen. After you have logged on, the following dialog box will appear. On this screen, right-click the Order as shown below and click on "Set Appraisal Info in Loan File". This will populate the fields mentioned in Appendix A into your Encompass loan file.

| Retrieve A                                                                                                    | ppraisal F                                         | iles        |                                           |                                | ×         |
|----------------------------------------------------------------------------------------------------|----------------------------------------------------|-------------|-------------------------------------------|--------------------------------|-----------|
| Appraisal Orders for this Loan (Double click to view additional details)                                                                |                                                    |             |                                           |                                |           |
| Order N                                                                                                    | umber                                              | Date        | Products                                  | ·                              | Status    |
| 184-0003                                                                                                    | 34                                                 | 04/18/2018  | 1004 Conventional<br>1004 Fannie Mae Renc | Open                           | o-mpleted |
| Set Appraisal Info in L                                                                                                    |                                                    |             | Set Appraisal Info in Loan File           |                                |           |
|                                                                                                    |                                                    |             |                                           |                                |           |
| Apprai                                                                                                    | sal Docum                                          | ents for Se | lected Order                              |                                |           |
| Select                                                                                                    | Attachm                                            | ent Name    |                                           | Document Type                  |           |
|                                                                                                    | 1610000                                            | 068_APR_12- | 09-2009_TCV_184-000                       | 3 Appraisal Report             |           |
|                                                                                                    | TC04-DU                                            | 90.pdf      |                                           | Appraisal Report               |           |
|                                                                                                    | Form1073_MVP_1.XML UAD XML Report                  |             |                                           |                                |           |
|                                                                                                    | Invoice_184_00034.pdf Invoice                      |             |                                           |                                |           |
|                                                                                                    | AIRCompliance_184-00034.pdf Compliance Certificate |             |                                           |                                |           |
|                                                                                                    |                                                    |             |                                           |                                |           |
|                                                                                                    |                                                    |             |                                           |                                |           |
|                                                                                                    |                                                    |             |                                           |                                |           |
|                                                                                                    |                                                    |             |                                           |                                |           |
|                                                                                                    |                                                    |             |                                           |                                |           |
| NOTE: When retrieving large files Encompass may require a few minutes to process the files before they are<br>accessible in the EFolder |                                                    |             |                                           |                                |           |
|                                                                                                    |                                                    |             |                                           | Send Selected Files to EFolder | Cancel    |

### Support

For any issues with the Encompass integration you may contact the ValueLink Software Support Desk at <u>support@valuelinksoftware.com</u> or by calling 1.888.587.0805 x2.

## <u>Appendix A</u>

### List of Fields being set in Encompass

|    | Field Name                    | Encompass Field Code | Notes                                                                                                    |
|----|-------------------------------|----------------------|----------------------------------------------------------------------------------------------------|
| 1  | Appraised Value               | 356                  |                                                                                                    |
| 2  | Original Appraised Value      | 2355                 |                                                                                                    |
| 3  | Date Ordered                  | REQUEST.X21          |                                                                                                    |
| 4  | Appraisal Ordered             | 2352                 | Field is not over-written if it already has a value                                                                                   |
| 5  | Appraiser's Name              | 618                  |                                                                                                    |
| 6  | Original Appraiser            | 2351                 | Field is not over-written if it already has a value                                                                                   |
| 7  | Appraisal Type                | 2356                 | Field is not over-written if it already has a value                                                                                   |
| 8  | Appraisal Completed           | 2353                 | Field is not over-written if it already has a value                                                                                   |
| 9  | Appraisal Fee                 | 440                  |                                                                                                    |
| 10 | UCDP Doc File ID              | ULDD.X31             |                                                                                                    |
| 11 | Appraiser License Type        | Vend.X696            | Only populated when UAD XML file is<br>present                                                                                        |
| 12 | Appraiser License State       | Vend.X697            | Only populated when UAD XML file is present                                                                                           |
| 13 | Year Built                    | 18                   | Only populated when UAD XML file is<br>present                                                                                        |
| 14 | # of Bedrooms                 | 2369                 | Only populated when UAD XML file is<br>present                                                                                        |
| 15 | Sup. Appraiser's License<br># | 3243                 | Only populated when UAD XML file is<br>present                                                                                        |
| 16 | Appraiser's License #         | 974                  | Only populated when UAD XML file is<br>present<br>Only populated when Supervisor's License<br>Number does not exist in the XML report |